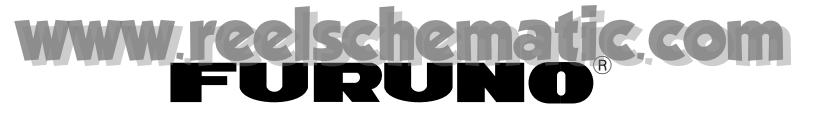

# INSTALLATION MANUAL NBDP TERMINAL DP-6

| SAFETY INSTRUCTIONS         |
|-----------------------------|
| 1. System Configuration 1   |
| 2. Equipment Lists 2        |
| 3. Mounting7                |
| 4. Wiring                   |
| 5. Initial Settings 10      |
| Outline Drawing D-1         |
| Interconnection Diagram S-1 |
| Schematic Diagram S-2       |

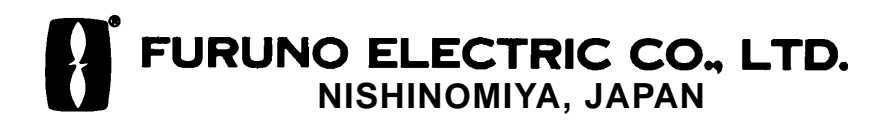

### © FURUNO ELECTRIC CO., LTD.

9-52, Ashihara-cho, Nishinomiya, Japan

Telephone: 0798-65-2111 Telefax: 0798-65-4200 •Your Local Agent/Dealer

All rights reserved. Printed in Japan

FIRST EDITION : MAR 1997 D : MAY 31, 1999

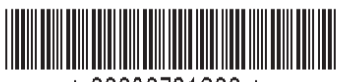

\* 00080791300 \*

(TENI)

PUB. No. IME-56100-D DP-6

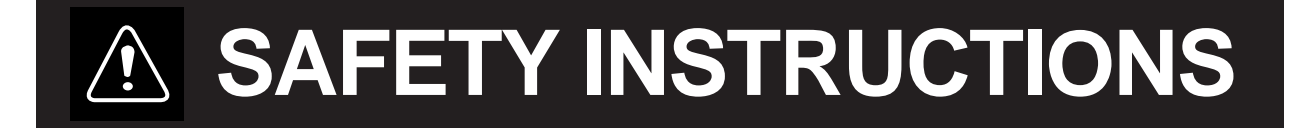

"WARNING" and "CAUTION" notices appear throughout this manual. It is the responsibility of the installer of the equipment to read, understand and follow these notices. If you have any questions regarding these safety instructions, please contact a FURUNO agent or dealer.

The level of risk appearing in the notices is defined as follows:

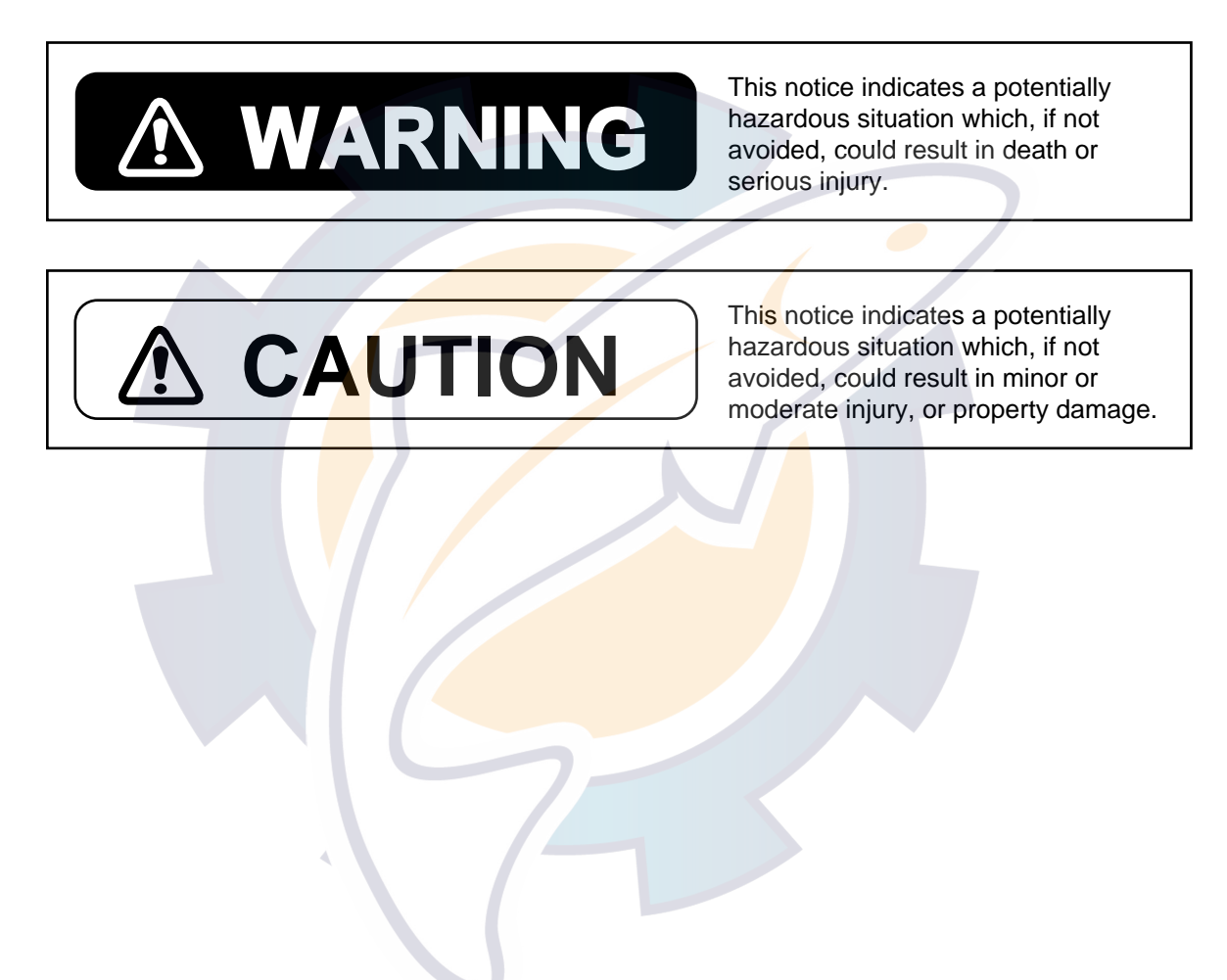

# A WARNING

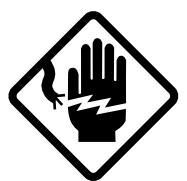

Do not work inside the equipment unless totally familiar with electrical circuits.

Hazardous voltage which can shock, burn or cause serious injury exists inside the equipment.

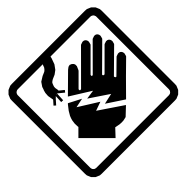

Turn off the power at the mains switchboard before beginning the installation. Post a sign near the switch to indicate it should not be turned on while the equipment is being installed.

Fire, electrical shock or serious injury can result if the power is left on or is applied while the equipment is being installed.

# 

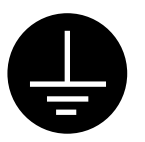

Ground the equipment to prevent electrical shock and mutual interference.

Confirm that the power supply voltage is compatible with the voltage rating of the equipment.

Connection to the wrong power supply can cause fire or equipment damage. The voltage rating appears on the label at the rear of the display unit.

#### Use the correct fuse.

Use of a wrong fuse can cause fire or equipment damage.

Keep the following compass safe distances.

|                         | Standard | Steering |
|-------------------------|----------|----------|
| Main U <mark>nit</mark> | 1.2 m    | 0.9 m    |
| Terminal Unit           | 1.4 m    | 1.0 m    |
| Printer                 | 1.0 m    | 0.8 m    |

### 1. System Configuration

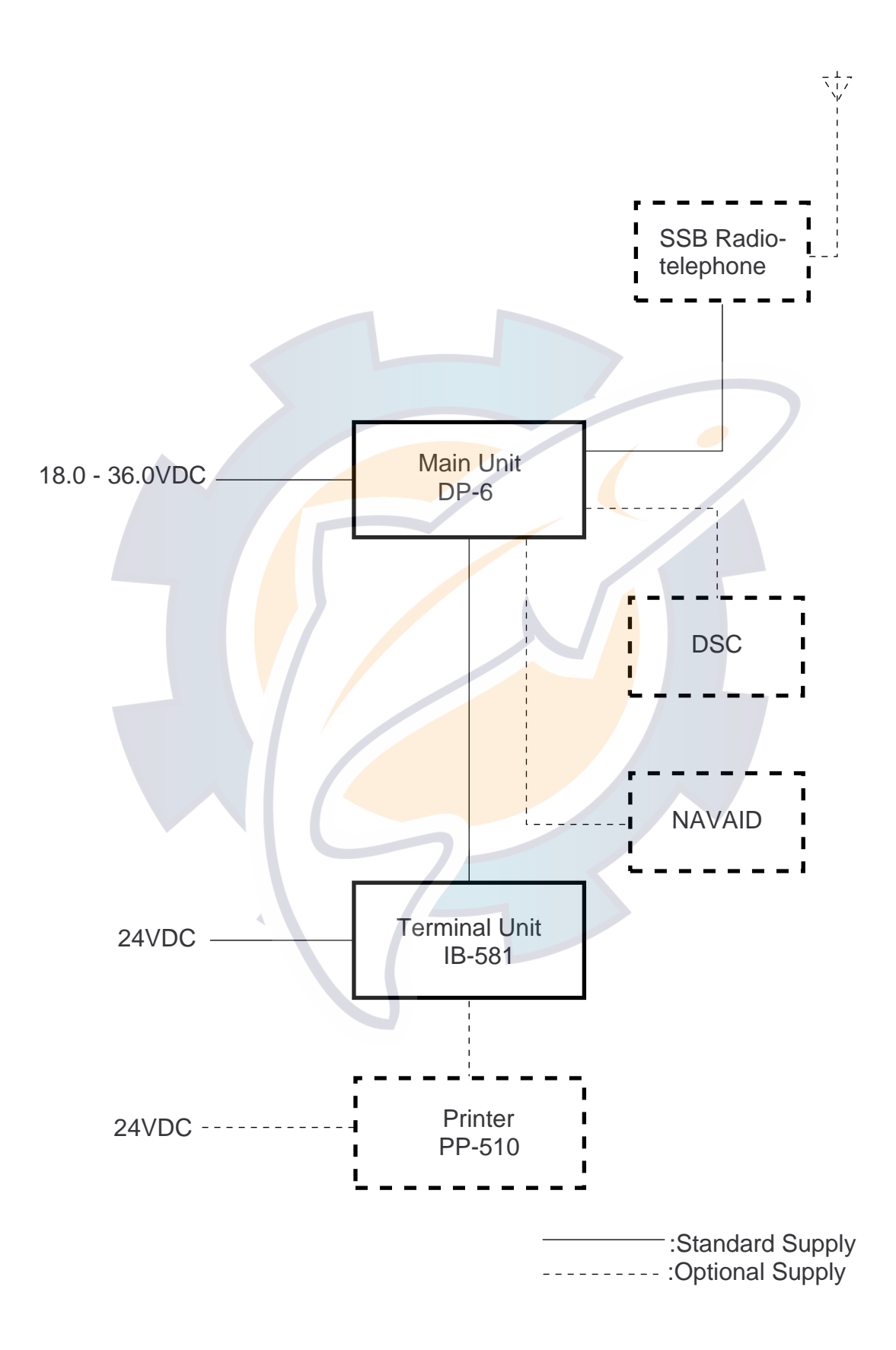

# 2. Equipment Lists

### **Standard Set**

|   | Name                      | Туре       | Qty | Mass(kg) | Remarks                                           |
|---|---------------------------|------------|-----|----------|---------------------------------------------------|
| 1 | Main Unit                 | DP-6       | 1   | 4.5      |                                                   |
| 2 | Terminal Unit             | IB-581     | 1   | 6.0      | w/Inst. materials<br>CP16-01150 (See<br>page 4a.) |
| 3 | Installation<br>Materials | CP05-07400 | 1   |          | See page 3.                                       |

### Optional Equipment

|   | Name      | Туре   | Mass(kg) | Remarks                                                                                      |
|---|-----------|--------|----------|----------------------------------------------------------------------------------------------|
| 1 | Printer   | PP-510 | 3.6      | w/Installation<br>materials (See page<br>4b.) and Accessories<br>FP16-00100 (See<br>page 5.) |
| 2 | Rectifier | PR-62  | 3.0      | For AC mains                                                                                 |

|     | 'URUI                                      |             | ODE NO.               | 000-055-404                              | 1     | 05DQ-X-9401 -2   |     |
|-----|--------------------------------------------|-------------|-----------------------|------------------------------------------|-------|------------------|-----|
|     |                                            | IT IT       | YPE                   | CP05-07400                               |       |                  | 1/1 |
|     | ·事材料表                                      | DP-6 狭      | 带域直接印刷<br>DP TERMINA  | 列電信装置                                    |       |                  |     |
|     |                                            |             |                       |                                          | 教書    |                  | -   |
| NO. | NAME                                       | OUTLINE     | DESC                  | B/ 79116<br>RIPTIONS                     | Q' TY | 用述/開考<br>REMARKS |     |
| 1   | 7-2板<br>COPPER STRAP                       |             | 05-003-00<br>CODE NO. | 31–0<br>590–300–310                      | 1     |                  |     |
| 2   | ナヘッタッヒッンキシュ<br>TAPPING SCREW               |             | 5X25 SUS3             | 04<br>000-867-553                        | 4     |                  |     |
| 3   | ミガキ平産金<br>FLAT WASHER                      | <b>*</b> 10 | M5 SUS304<br>Code No. | 000-864-128                              | 4     | $\overline{)}$   |     |
| 4   | コネクタ<br>CONNECTOR                          | 54          | 17JE-2325             | 0-02 (D <mark>8C</mark> )<br>000-120-946 | 2     |                  |     |
| 5   | 電源ケープルDC用<br>POWER CABLE<br>(FOR DC MAINS) | EDERE (*3M  | VCTFO. 75X            | 2C *3 <b>M</b> *                         | 1     |                  |     |
| 6   | コネクタ<br>CONNECTOR                          | ◆Z5         | SRCN6A16-             | 10P<br>000-508-663                       | 1     |                  |     |

FURUNO ELECTRIC CO ., LTD

(略図の寸法は、参考値です。 DIMENSIONS IN DRAWING FOR REFERENCE ONLY.)

IB-581(DP-6)

| OUTLINE | DESCRIPTION/CODE No. | Q' TY                              |
|---------|----------------------|------------------------------------|
|         |                      |                                    |
| 300     | IB-581-02-2. 5GY     |                                    |
| 165 300 |                      |                                    |
|         | 0 UTLINE             | 0 U T L I N E DESCRIPTION/CODE Na. |

#### 付鳳品 ACCESSORIES

| רס-צ' -ד' אגי<br>FLOPPY DISK   | 97<br> | MF-256HD<br>000-115-862       | 1 |
|--------------------------------|--------|-------------------------------|---|
| ≥=‡-*'-+'<br>MINI KEYBOARD     | 151    | BTC-5100C PS/2<br>004-442-400 | 1 |
| フロッピーディスク(書き込品)<br>FLOPPY DISK | 97<br> | 05-501-891                    | 1 |

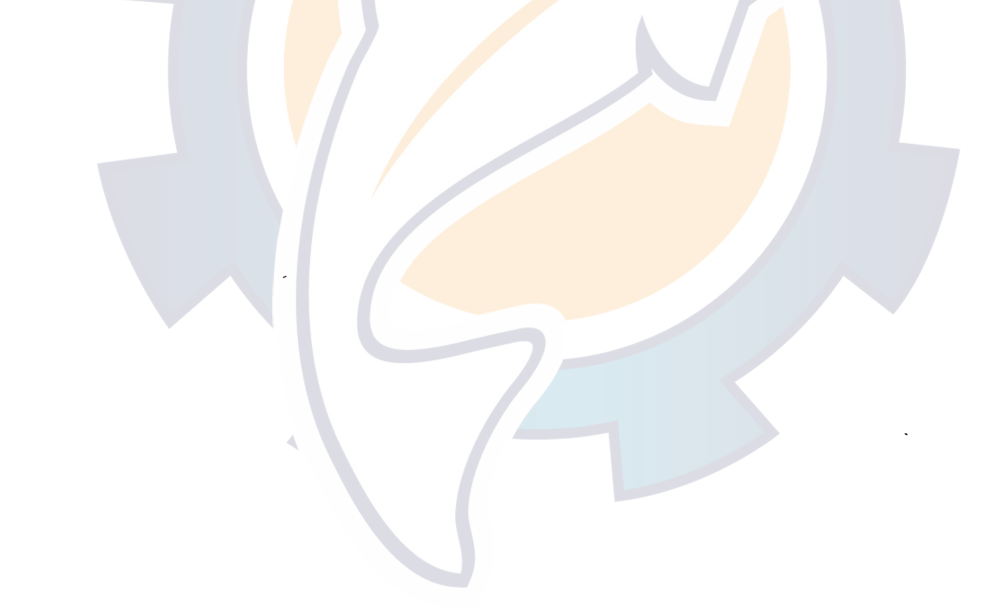

コード番号末尾の[キキ]は、共通機種の代表コード番号を表します。 C5610-Z01-\_D CODE NUMBER ENDED BY ゙キギ INDICATES THE NUMBER OF TYPIC AL MODEL. 注記)

|            | URUP                                |                | CODE NO.                           | 000-043-259                        |             | 16AF-X-9410 -0   |
|------------|-------------------------------------|----------------|------------------------------------|------------------------------------|-------------|------------------|
|            |                                     |                | TYPE                               | CP16-01150                         |             | 1/1              |
| I          | 事材料表                                | IB-581         | 9-2742291                          | <b>L</b>                           |             |                  |
| INST       | ALLATION MATERIALS                  |                | TERMINAL UNIT                      | ſ                                  |             |                  |
| 풀 号<br>NO. | 名称<br>NAME                          | 略 図<br>OUTLINE | 型:<br>DESC                         | 名/規格<br>RIPTIONS                   | 数量<br>0' TY | 用途/備考<br>REMARKS |
| 1          | 7-2線<br>GROUNDING WIRE              |                | 08S0087                            | 000-108-138                        | 1           |                  |
|            | 電源ケーブルDC用                           |                | VCTF0. 75X                         | 2C *3M*                            |             |                  |
| 2          | POWER CABLE<br>(FOR DC MAINS)       |                | CODE NO.                           | 000-112-543                        | 1           |                  |
| 3          | 7-7° #組品<br>CABLE                   | L-SM           | 17JE-573-<br>16S0068 #<br>CODE NO. | 10л-‡2<br>5M‡<br>000-127-108       | 1           |                  |
| 4          | +トラスタッヒ" ンネジ"<br>+TAPPING SCREW     | 20             | 6X20 SUS3                          | 04 1 種<br>000-802-084              | 4           |                  |
| 5          | אַזָּדָ-יָל(INMAR)<br>LABEL (INMAR) | 201 @ 3        | 16-007-69<br>CODE NO.              | 19-0<br>100- <mark>217-</mark> 010 | 1           |                  |
| 6          | 7727-(3)<br>HOOK LOOP FASTENER      | 25.4           | 16-007-68<br>CODE NO.              | 14-0<br>100-237-670                | 4           |                  |
| 7          | 7727-(4)<br>HOOK LOOP FASTENER      | 60 - [[25.4    | 16-007-68<br>CODE NO.              | 100-237-680                        | 4           |                  |
| 8          | ハリマーク<br>LABEL                      | 266            | 16-011-58                          | 100-248-051                        | 1           |                  |
| 9          | ハリマーク (C. S. D)<br>LABEL (C. S. D)  | 62             | 16-011-58<br>CODE NO.              | 100-248-060                        | 1           |                  |

FURUNO ELECTRIC CO . , LTD

(略図の寸法は、参考値です。 DIMENSIONS IN DRAWING FOR REFERENCE ONLY.)

|            | URUP                            |                                                    | ODE NO.                            | 004-441-780                     |             | 16AC-X-9420 -1                    |
|------------|---------------------------------|----------------------------------------------------|------------------------------------|---------------------------------|-------------|-----------------------------------|
|            |                                 | 1                                                  | ТҮРЕ                               | CP16-01200                      |             | 1/1                               |
| INST       | 事材料表<br>ALLATION MATERIALS      | PP-510 7*<br>PR                                    | リンター<br>INTER                      | <u></u>                         |             |                                   |
| 番 号<br>NO. | 名称<br>NAME                      | 略 図<br>OUTLINE                                     | 型<br>DESC                          | 名/規格<br>RIPTIONS                | 数量<br>0' TY | 用途/備考<br>REMARKS                  |
| 1          | ハリマーク<br>LABEL                  | 62<br>(WEAR - 12 - 12 - 12 - 12 - 12 - 12 - 12 - 1 | 16-007-69<br>CODE NO.              | 27–0<br>100–222–480             | 1           | COMPASS SAFE<br>Distance          |
| 2          | プリンタ取付板(2)組品<br>PRINTER FIXTURE | 96.8                                               | CP16-0050<br>2.5GY5/1.<br>CODE NO. | 2 SPCC<br>5 #5-N<br>004-434-410 | 1           | · · ·                             |
| 3          | ブリンタ取付板(1)組品<br>PRINTER FIXTURE | 263.4                                              | CP16-0050<br>2.5GY5/1.             | 1 SPCC<br>5 #5-N<br>004-434-400 | 1           | $\overline{}$                     |
| 4          | ケーブル粗品<br>CABLE ASSY.           |                                                    | 16S0184<br>CODE NO.                | 000-138-539                     | 1           | ターミナルユニット用 / FOR<br>TERMINAL UNIT |
| 5          | 電源ケープル組品<br>POWER CABLE ASSY.   | L-Sm                                               | 16S0084 (V<br>*5M*)<br>CODE NO.    | CTF-0. 75X3C<br>000-132-249     | 1           |                                   |
| 6          | ハリマーク(INMAR)<br>LABEL (INMAR)   | 2000                                               | 16-007-69<br>CODE NO.              | 19-0<br>100-217-010             | 1           |                                   |
| 7          | +トラスタッビ"ンネジ"<br>+TAPPING SCREW  |                                                    | 5X20 SUS3                          | 04 1>1<br>000-802-081           | 4           |                                   |

FURUNO ELECTRIC CO ., LTD

(略図の寸法は、参考値です。 DIMENSIONS IN DRAWING FOR REFERENCE ONLY.)

| F  | URUNO           |                                       | CODE NQ 000-043-258 |              | 16AC-X-9501-1 |
|----|-----------------|---------------------------------------|---------------------|--------------|---------------|
| ,  |                 |                                       | TYPE FP16-00100     |              |               |
|    | 付属品表            | プリ<br>PP-510                          | リンター                |              |               |
|    | ACCESSORIES     | PRI                                   | NTER                |              |               |
| 番号 | 名 称             | ····································· | 型名/規格               | 数量           | 用途/備考         |
| Na | NAME            | OUTLINE                               | DESCRIPTIONS        | Q'TY         | REMARKS       |
|    | フ°リンタ用 紙        | 214                                   | A2 1PLY W           |              |               |
| 1  | RECORDING PAPER |                                       |                     | 1            |               |
|    |                 | Ø128 C                                | CODE NQ 000-134-903 |              |               |
|    |                 |                                       |                     |              |               |
|    |                 | 4                                     |                     |              |               |
|    |                 |                                       | CODE NO.            |              |               |
|    |                 |                                       |                     |              |               |
|    |                 |                                       |                     |              |               |
|    |                 |                                       | CODE NQ             |              |               |
|    |                 |                                       |                     |              |               |
|    |                 |                                       |                     | -            |               |
|    |                 |                                       | CODE NQ             |              |               |
|    |                 |                                       |                     |              |               |
|    |                 |                                       | CODE NO             | -            |               |
|    |                 |                                       | CODE MU             |              |               |
|    |                 |                                       |                     |              |               |
|    |                 |                                       | CODE NO             | -            |               |
|    |                 |                                       |                     | +            |               |
|    |                 |                                       |                     |              |               |
|    |                 |                                       | CODE NQ             | 1            |               |
|    |                 |                                       |                     |              |               |
|    |                 |                                       |                     |              |               |
|    |                 |                                       | CODE NQ             |              |               |
|    |                 |                                       |                     |              |               |
|    |                 |                                       |                     |              |               |
|    |                 |                                       | CODE NQ             |              |               |
|    |                 |                                       |                     |              |               |
|    |                 |                                       |                     | 4            |               |
|    | <u> </u>        | l                                     | CODE NQ             |              | <u> </u>      |
|    |                 |                                       |                     |              |               |
|    |                 |                                       | F                   |              |               |
|    |                 |                                       |                     |              | (1/1)         |
|    |                 |                                       | FILDINO FIE         | יע <b>נס</b> |               |

### **Mounting Guidelines**

The main unit and terminal unit are designed for tabletop mounting. They may be installed almost anywhere provided the location satisfies the following conditions:

- The ambient temperature range is -15 to  $+55^{\circ}$ C.
- For the terminal unit, select a place where the keyboard can be easily operated while viewing the display screen.
- Locate the units a sufficient distance from air conditioners, heat sources and ventilation fans.
- Water splash will most assuredly harm the sensitive components inside the units. Keep the units away from areas subject to water splash or water spray.
- Select a place where vibration is minimal.
- Leave enough space around the sides and rear of the units to permit checking and maintenance and to allow for circulation of cooling air.
- Keep the units out of direct sunlight.
- Keep the units away from magnetic fields (telephone, refrigerator, compass, etc.)

| $\triangle$ | CAUTION |
|-------------|---------|
|             |         |

Keep the following compass safe distances.

|               | Standard | Standard |
|---------------|----------|----------|
| Main Unit     | 1.2 m    | 0.9 m    |
| Terminal Unit | 1.4 m    | 1.0 m    |
| Printer       | 1.0 m    | 0.8 m    |

### **Main Unit**

Fix the unit with four tapping screws, referring to the outline drawing on page D-1.

Leave at least 100 mm at the sides and at least 150 mm at the rear to permit easy checking and maintenance.

### **Terminal Unit**

- 1. Fix the hanger to the table with four tapping screws, referring to outline drawing on page D-2.
- 2. Attach connectors to bottom panel. (See next page)
- 3. Set the terminal unit to the hanger with two knobs.
- 4. Adjust the display screen so it can be easily viewed and tighten knobs.

Leave at least 80 mm at the sides and rear to permit the checking and maintenance.

#### Keyboard

- 1. Attach the four "hook loop fasteners 3" (small ones) to the bottom of the keyboard.
- 2. Attach the four "hook loop fasteners 4" (large ones) to the "hook loop fasteners 3" attached to the keyboard bottom.
- 3. Remove seals from the "hook loop fasteners 4".
- 4. Set the keyboard on the mounting location and press down firmly.

#### **Printer**

Fix the printer to mounting location with two printer fixtures (supplied).

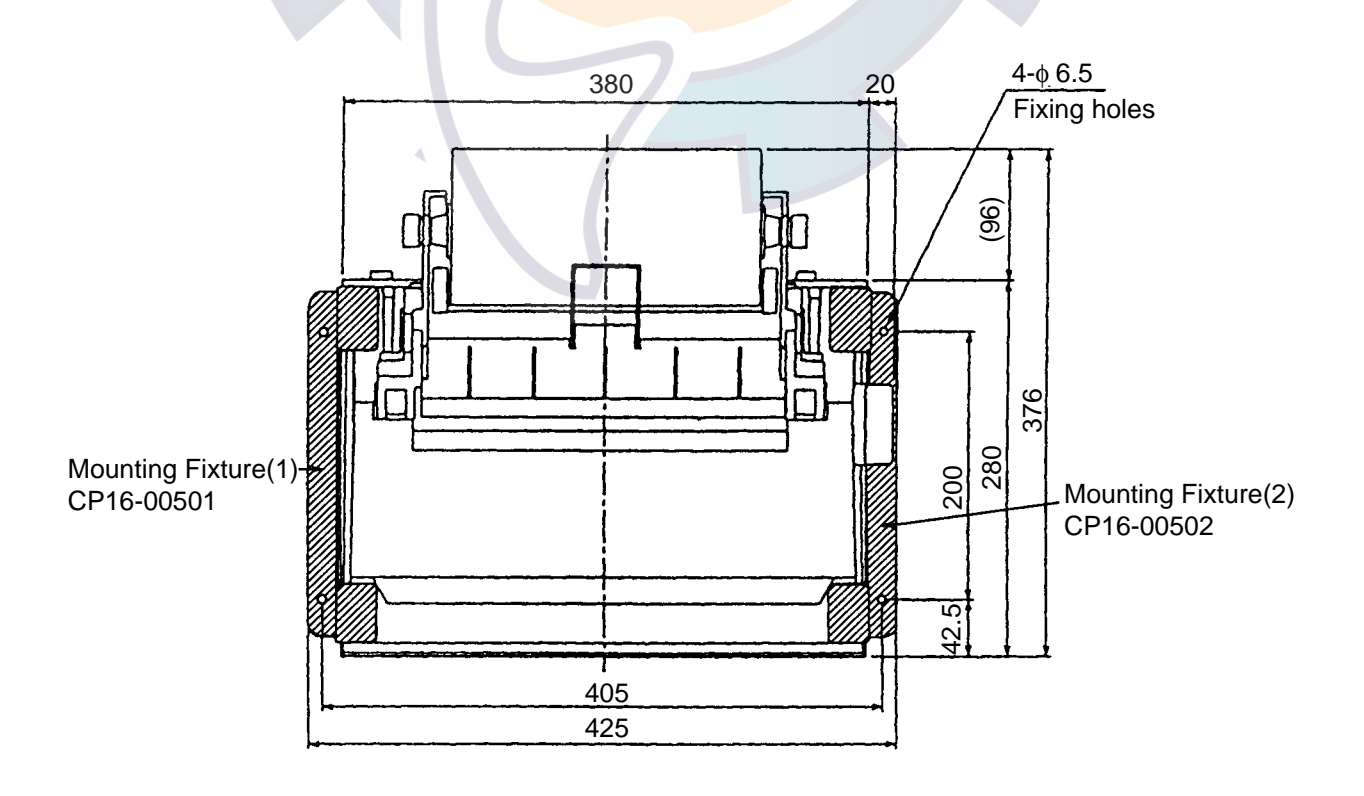

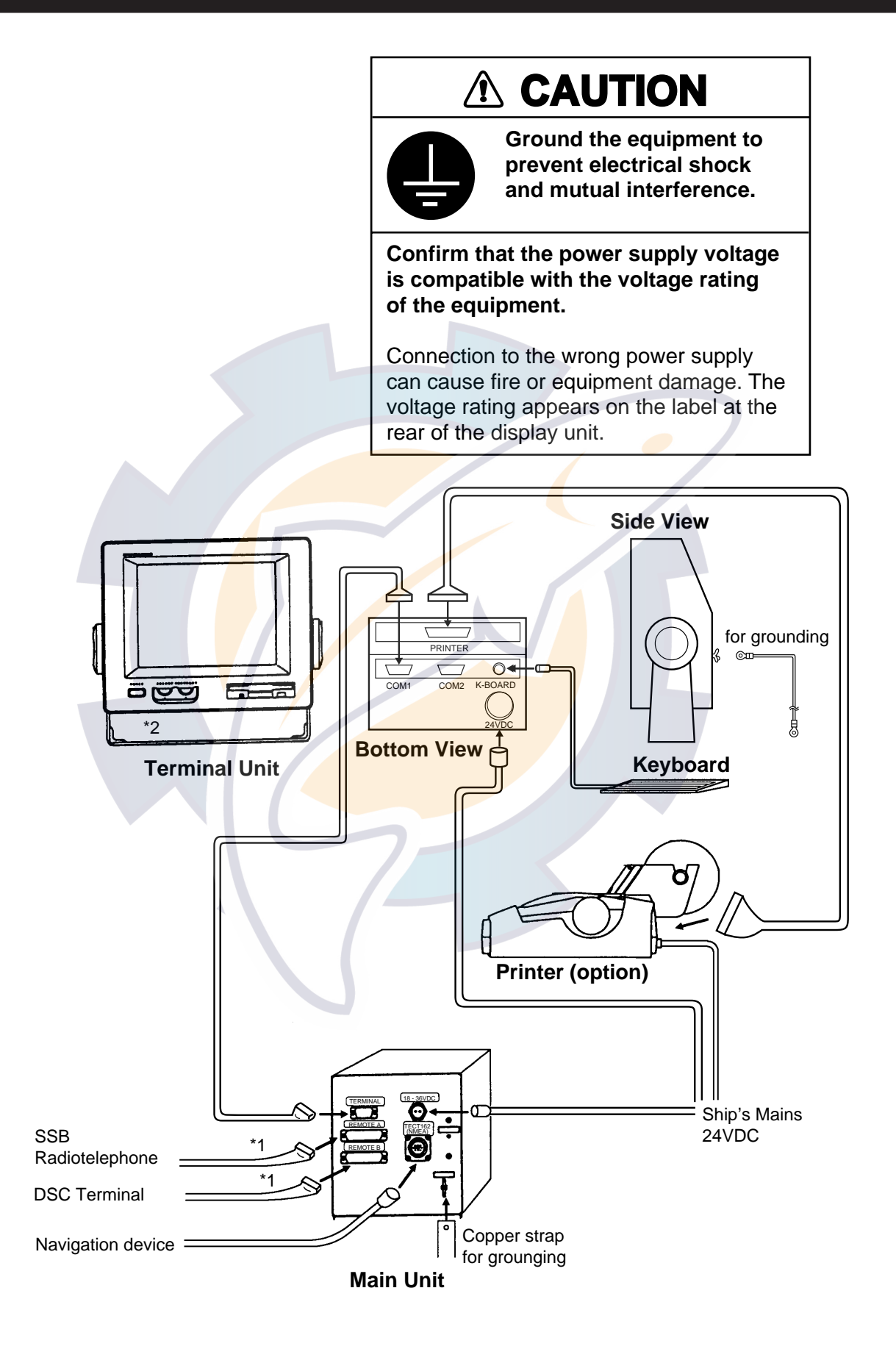

\*1 : Attach connectors in field.

\*2 : Attach connectors before fixing the terminal unit to the hanger.

# 5. Initial Setting

### Answerback Code & ID Code

Enter vessel's answerback code and ID code as follows.

| The answerback and ID code number can<br>be written <u>only once</u> ; be sure to enter the<br>codes correctly.<br>Answerback Code<br>Procedure<br>1. Press function key F5 and then the [5] key. The display should<br>look something like below.<br>Answerback Code Entry<br>Answerback Code Entry<br>Answerback Code Entry Screen<br>Answerback Code Entry Screen<br>C. Enter vessel's answerback code (max. 20 characters, including<br>spaces). Press the ENTER key. The prompt OK/CANCEL asks<br>for verification of data. If correct, press the ENTER key again.<br>Example<br>Answerback Code Entry<br>Answerback Code Entry<br>Cancel |                  | NOTE                                                                                                    |                    |
|----------------------------------------------------------------------------------------------------|------------------|----------------------------------------------------------------------------------------------------|--------------------|
| Answerback Code   Procedure   1. Press function key F5 and then the [5] key. The display should look something like below.   Answerback Code Entry Answerback Code Entry Screen 3. Enter vessel's answerback code (max. 20 characters, including spaces). Press the ENTER key. The prompt OK/CANCEL asks for verification of data. If correct, press the ENTER key again. Example Answerback Code Image: Answerback Code Entry Cancel                                                                                                    |                  | he answerback and ID code number can<br>e written <u>only once;</u> be sure to enter the<br>odes correctly.                                               |                    |
| Procedure<br>1. Press function key <b>F5</b> and then the [5] key. The display should<br>look something like below.<br>Answerback Code Entry<br>Answerback Code Entry<br>Answerback Code Entry Screen<br>2. Enter vessel's answerback code (max. 20 characters, including<br>spaces). Press the ENTER key. The prompt OK/CANCEL asks<br>for verification of data. If correct, press the ENTER key again.<br>Example<br>Answerback Code Entry<br>Answerback Code Entry<br>Answerback Code Entry<br>Cancel                                                                                                    | An               | swerback Code                                                                                                    |                    |
| 1. Press function key <b>F5</b> and then the [5] key. The display should look something like below.          Answerback Code Entry         Answerback Code Entry Screen         Answerback Code Entry Screen         2. Enter vessel's answerback code (max. 20 characters, including spaces). Press the ENTER key. The prompt OK/CANCEL asks for verification of data. If correct, press the ENTER key again.         Example         Answerback Code         Answerback Code         Example         Answerback Code         Cancel                                                                                                    | Pro              | ocedure                                                                                                    |                    |
| spaces). Press the ENTER key. The prompt OK/CANCEL asks<br>for verification of data. If correct, press the ENTER key again.<br>Example Answerback Code Entry Answerback Code 123456789 FURU X Cancel                                                                                                    | 1. P<br>lc       | ress function key <b>F5</b> and then the [5] key.<br>bok something like below.<br>Answerback Code Entry<br>nswerback Code<br>Answerback Code Entry Screen | The display should |
| Example Answerback Code Entry Answerback Code 123456789 FURU X Cancel                                                                                                    | 2. E<br>sj<br>fe | paces). Press the <b>ENTER</b> key. The prompt<br>pr verification of data. If correct, press the <b>E</b>                                                 | t OK/CANCEL asks   |
| Answerback Code Entry<br>Answerback Code<br>123456789 FURU X<br>Cancel                                                                                                    | <u>Exa</u>       | mple                                                                                                    |                    |
|                                                                                                    | Answ<br>1234     | Answerback Code Entry-<br>verback Code<br>456789 FURU X<br>Cancel                                                                                         |                    |

Caution

Confirm the 'CODE' before pressing ENTER key. You cannot change the CODE once it has been entered.

Message for confirmation of code entered

3. For final verification of the data, the above CAUTION appears. If correct, press the **ENTER** key again.

**NOTE:** Form of answerback depends on coast statiton. Some request ship name and/or callsingn.

#### ID Code

#### Procedure

1. Press function key **F5** and then the [6], [7], [8] or [9] key to enter the Group ID Code (4 or 5 digits), Group ID Code (9 digits), Select ID Code (4/5 digits) or Select ID Code (9 digits), respectively.

|   | Group ID Entry                                                                                                    |
|---|----------------------------------------------------------------------------------------------------|
|   | Group ID Code (4 or 5)                                                                                                    |
|   |                                                                                                    |
|   |                                                                                                    |
|   | ID Code Screen                                                                                                    |
|   | 2. Enter group ID or select ID. Then, press the ENTER key. A prompt asks for verification of data. If correct, press the ENTER key. |
|   | <u>Example</u>                                                                                                    |
|   | Group ID Entry<br>Group ID Code (4 or<br>12345<br>Cancel                                                                            |
| 4 | Caution<br>Confirm the 'CODE' before pressing ENTER key.<br>You cannot change the CODE once it has been entered.                    |
|   | Message for confirmation of code entered                                                                                            |

3. For final verification of the data, the above CAUTION appears. If correct, press the **ENTER** key again.

Note: Application software of DP-6 is already installed in the unit. The floppy disk programed in the accessores is for backup.

### **System Settings**

| Svstem                                                                                                |                                                                                                    |  |  |  |
|----------------------------------------------------------------------------------------------------|----------------------------------------------------------------------------------------------------|--|--|--|
| Setup                                                                                                 | <b>Lock</b> Change Default                                                                                                    |  |  |  |
| *Slave Delay<br>*BK Timing PreTone<br>PoseTone<br>*Mute Timing PreBK<br>PostBK<br>*Modem Output Level | 5 msec (0- 50 msec)<br>10 msec (0-100 msec)<br>0 msec (0- 20 msec)<br>0 msec (0- 20 msec)<br>0 msec (0- 20 msec)<br>0 msec (0- 20 msec)<br>0 dBm (-30 - +10 dBm)   |  |  |  |
| MIF Tune<br>Freeze<br>AGC<br>Emission                                                                 | $\begin{array}{c} \underline{OFF} & O & N \\ \underline{OFF} & O & N \\ \underline{OFF} & O & N \\ \underline{OFF} & O & N \\ \underline{OFF} & O & N \end{array}$ |  |  |  |
| TX/RX MSG Save<br>Edit Before sending                                                                 | OFF ON<br>OFF ON                                                                                                    |  |  |  |
| Time system<br>Time & Data<br>Display Mode<br>Self Test                                               | OFF <u>UTC</u> SMT JST<br>1997/3/16/ 10;00;00<br><u>Normal</u> Reverse                                                                                             |  |  |  |

Press function key **F6** to display the System screen.

### **Procedure**

To change settings, press the  $[\rightarrow]$  key to display change (on the Setup line) in inverse video. Press the  $[\downarrow]$  key to select item, then press the  $[\rightarrow]$  or  $[\leftarrow]$  key to select option.

("Default" on the Setup line is for factory use.)

### **Menu Description**

| Setup              | Lock/unlocks settings.                                                          |  |
|--------------------|---------------------------------------------------------------------------------|--|
| Slave Delay        | Sets the length of the slave delay timing in the ARQ mode, between 0 - 50 msec. |  |
| BK Timing Pre Tone | Sets the timing for the leading edge of the BK signal in the ARQ mode.          |  |
| Post Tone          | Sets the timing for the trailing edge of the BK signal.                         |  |
| Mute Timing Pre BK | Sets the timing for the leading edge of the mute signal in the ARQ mode.        |  |

Post BK

Sets the timing for the trailing edge of the mute signal.

**NOTE:** For further details about BK timing and mute timing, see page 14.

**Modem Output Level** Adjusts output signal from the modem, between -30 and +10 dBm. Refer to operation's manual of radiotelephone connected. With FURUNO radiotelephone, the default setting is available.

#### **MIF Command**

| Tune*               | With FURUNO transmitter connected, ON sends antenna coupler tuning command.                                                                        |
|---------------------|----------------------------------------------------------------------------------------------------|
| Freeze*             | With FURUNO radio equipment connected,                                                                                                    |
|                     | ON sends "freeze" command to disable con-<br>trols of radio equipment.                                                                             |
|                     |                                                                                                    |
| AGC*                | Turn on for radio equipment which supports<br>AGC command in the MIF format, so that<br>the gain is automatically controlled in the<br>telex mode. |
| Emission*           | ON sends EM (emission) command to ra-<br>diotelephone.                                                                                             |
| TX/RX MSG Save      | An outgoing or incoming message can be saved automatically to a floppy disk.                                                                       |
| Edit before Sending | OFF: Transmits keying operation one by                                                                                                    |
|                     | ON: Transmits message only when the ENTER key is pressed.                                                                                          |

\*: These commands are available according to a model connected.

### **INFORMATION RECEIVING STATION TMING**

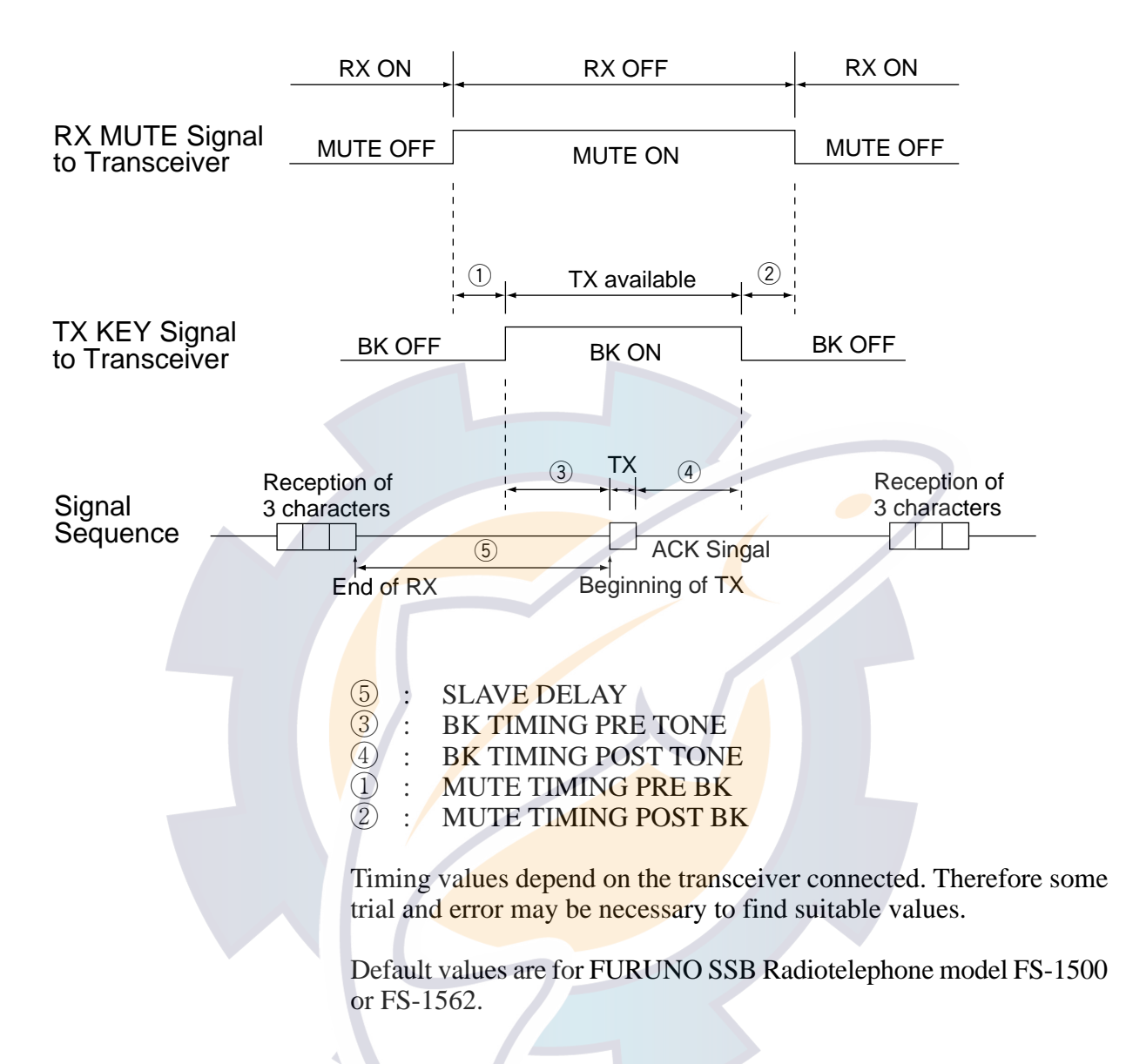

#### **Setting of Timing**

| Timing (msec)                                                                  |                                        | FS-5000 series<br>FS-8000 series<br>FS-1562               | FS-1500 series<br>FS-1502<br>FS-1552                                                                                                    | RC-258<br>RC-508<br>RC-808<br>RC-1208 |
|--------------------------------------------------------------------------------|----------------------------------------|-----------------------------------------------------------|----------------------------------------------------------------------------------------------------|---------------------------------------|
| Slave Delay<br>BK Timing Pretone<br>Post Tone<br>MUTE Timing Pre BK<br>Post BK |                                        | 5 msec<br>10 msec<br>0 msec<br>0 msec<br>0 msec<br>0 msec | 50<br>50<br>10<br>0<br>0                                                                                                    | 5<br>5<br>0<br>0<br>0                 |
| Remarks                                                                        | DP-6<br>MIF AGC                        | ON<br>(FS-1562 : OFF)                                     | OFF                                                                                                    | OFF                                   |
|                                                                                | System setting<br>of each<br>equipment | 9982 → 1<br>(FS-5000/8000)                                | $\begin{array}{c} 9934 \rightarrow 1 \text{ (FS-1502)} \\ 9904 \rightarrow 0 \\ 9905 \rightarrow 1 \\ 9906 \rightarrow 10 \text{ms} \end{array} \text{ (FS-1552)}$ | none                                  |

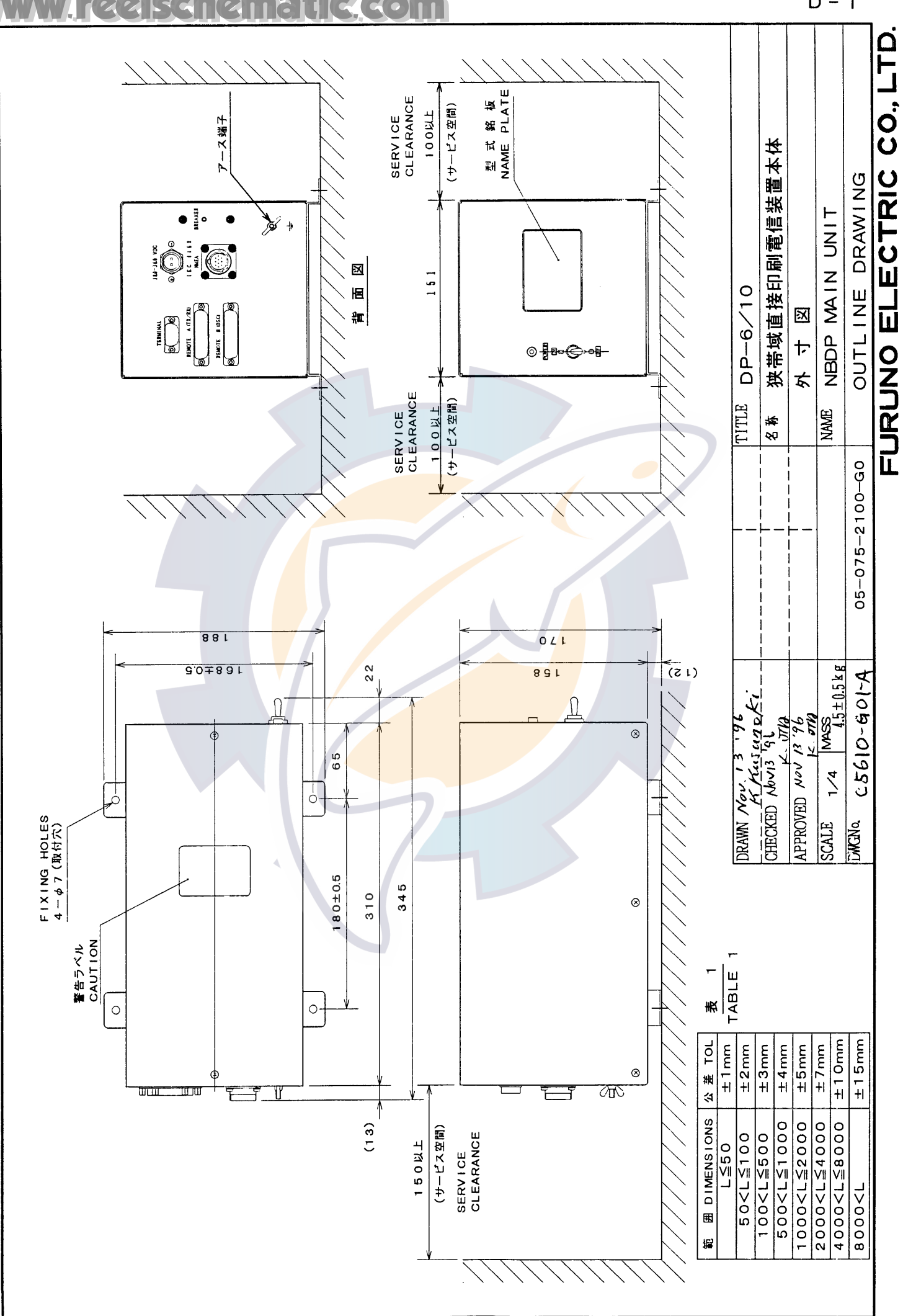

**GO** 

D - 1

#### FURUNO ELECTRIC CO., LTD.

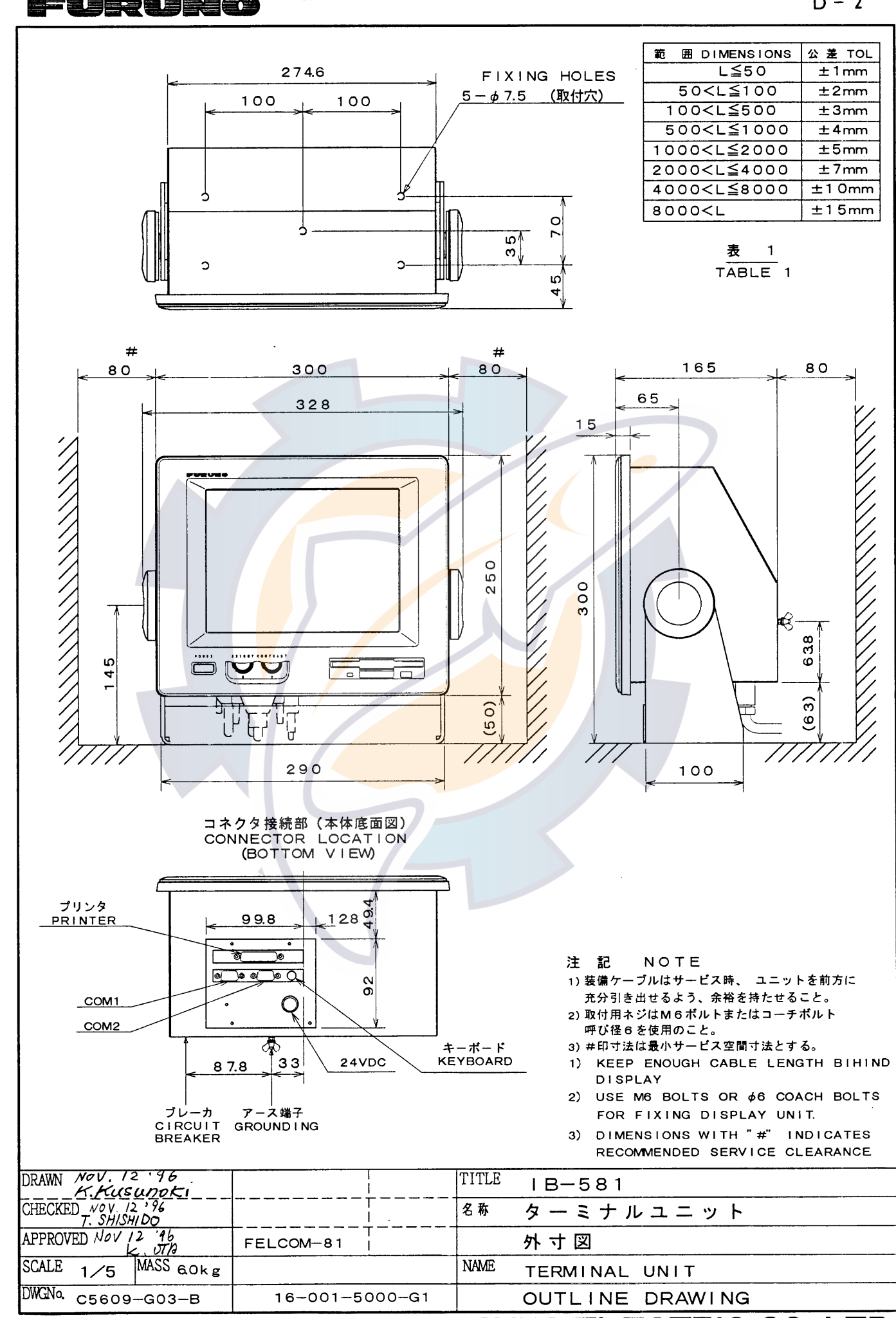

<u>v reelschematic com</u>

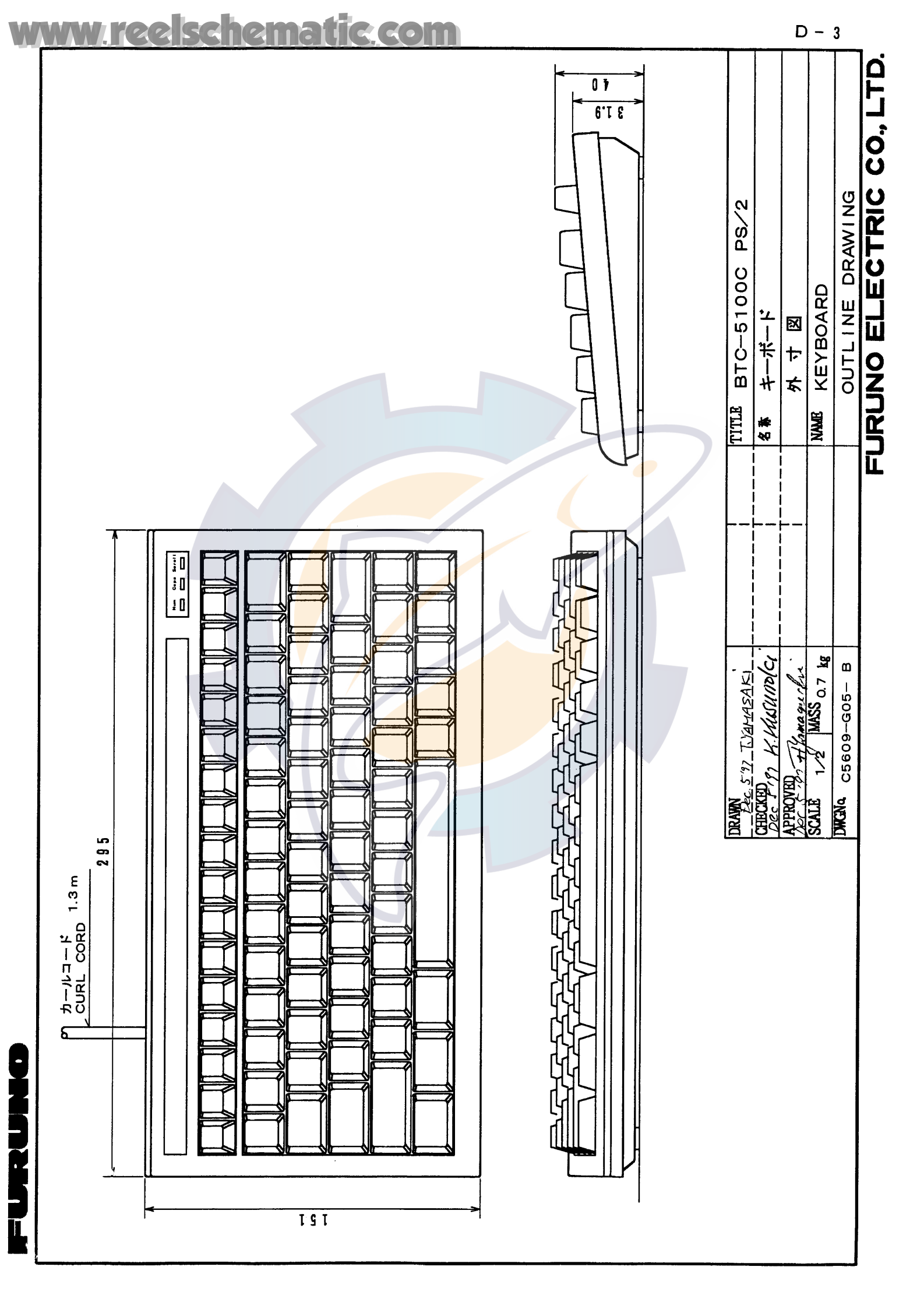

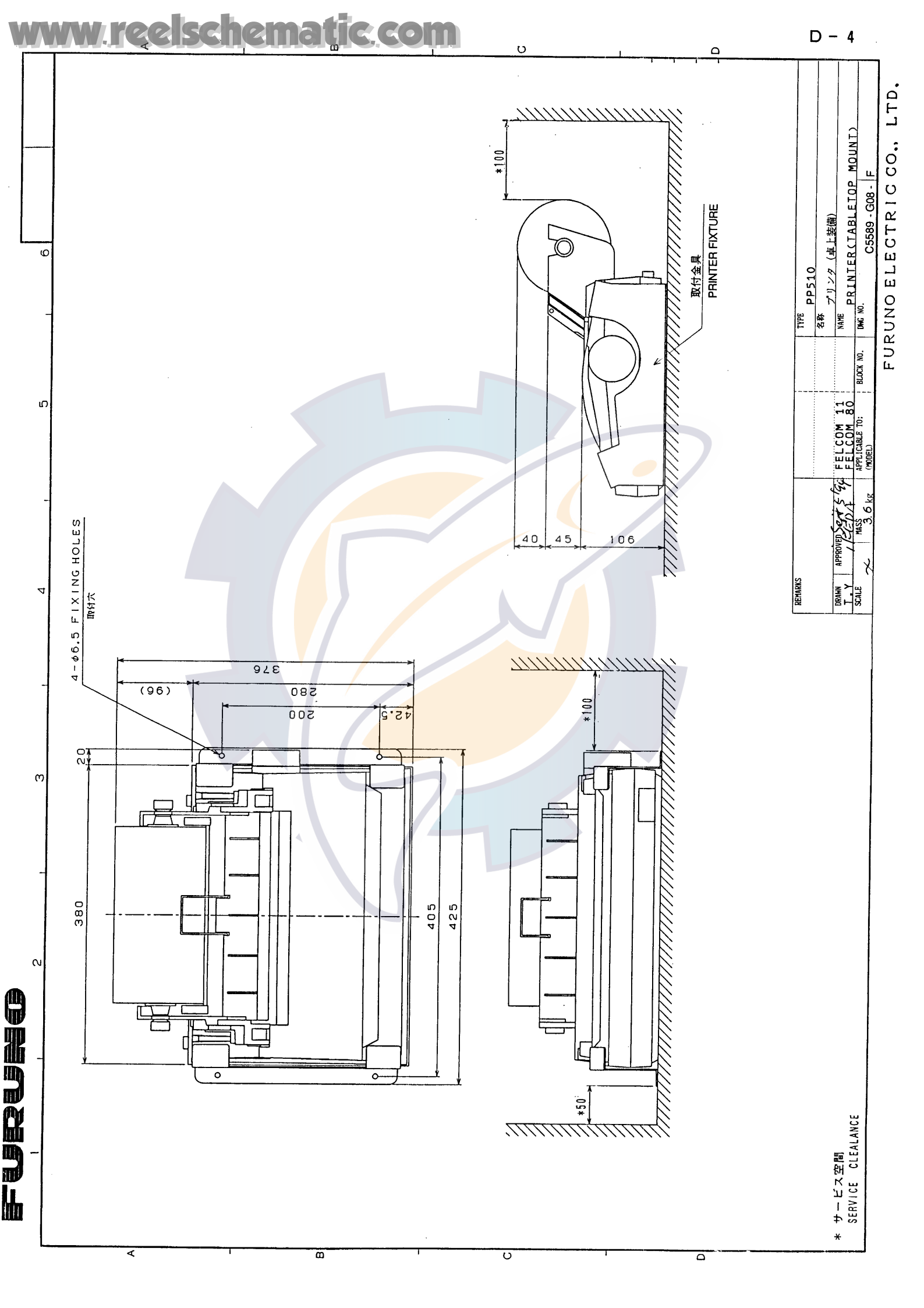

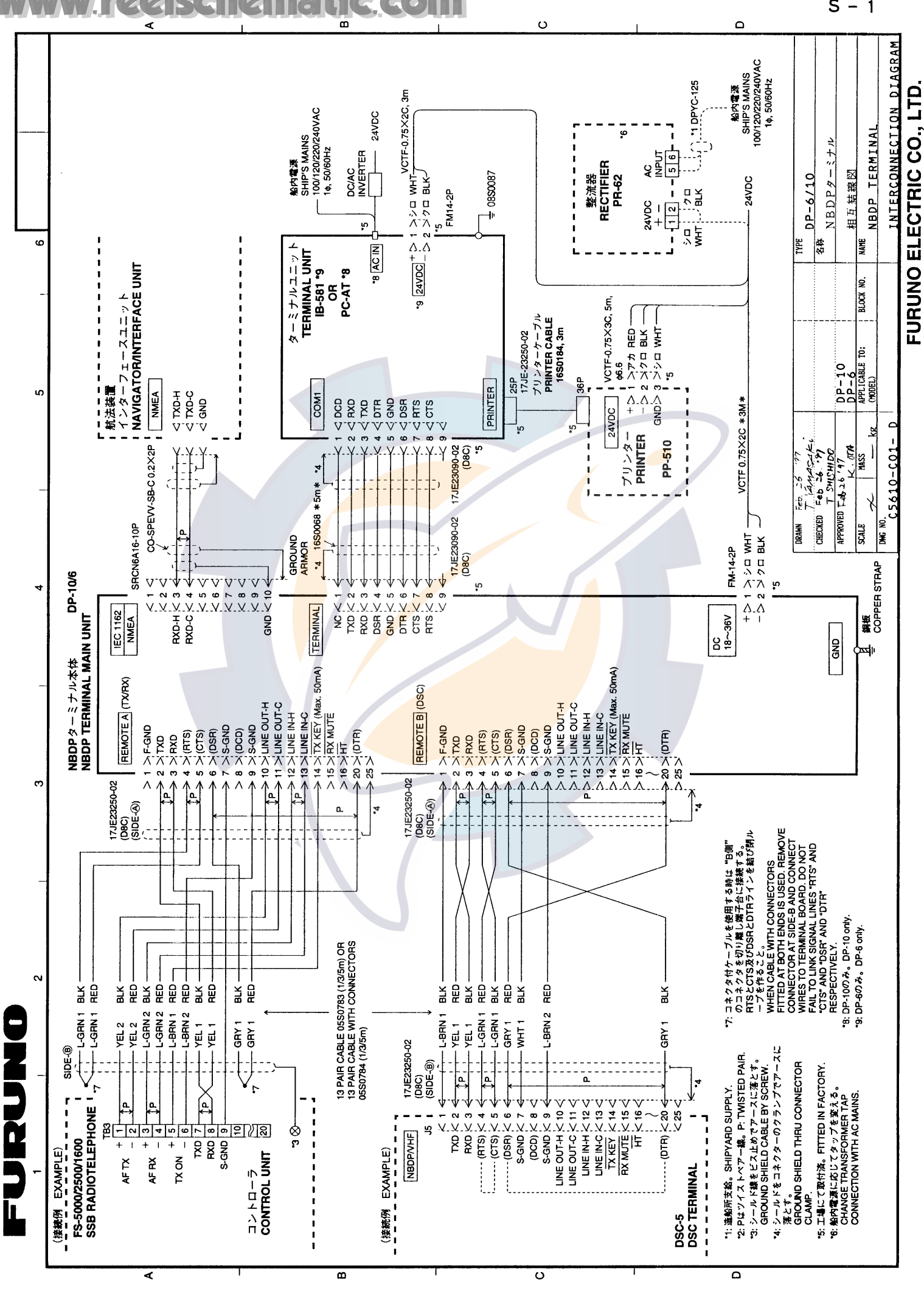

S – 1

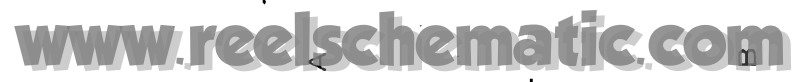

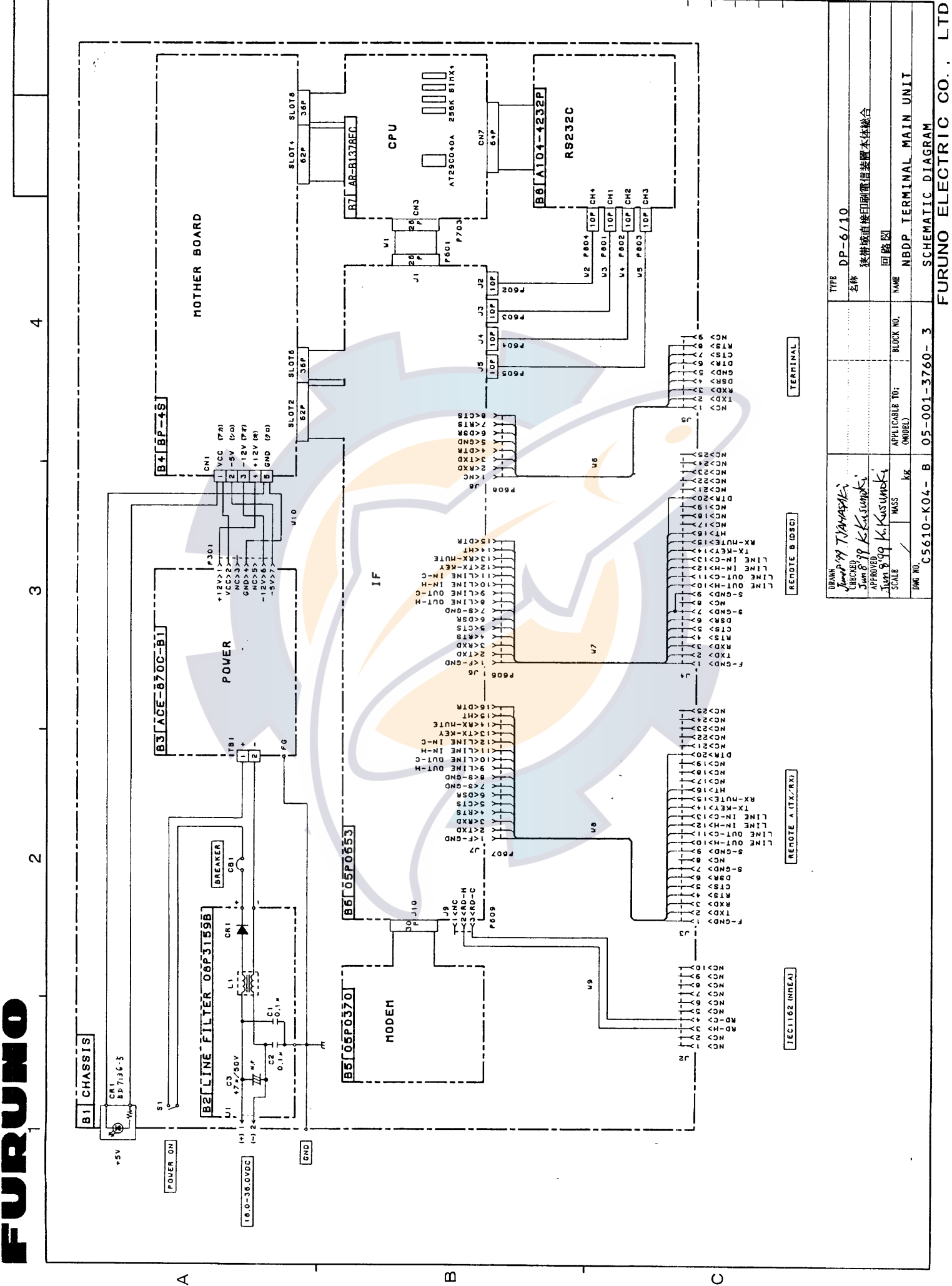

C

S - 2

υ

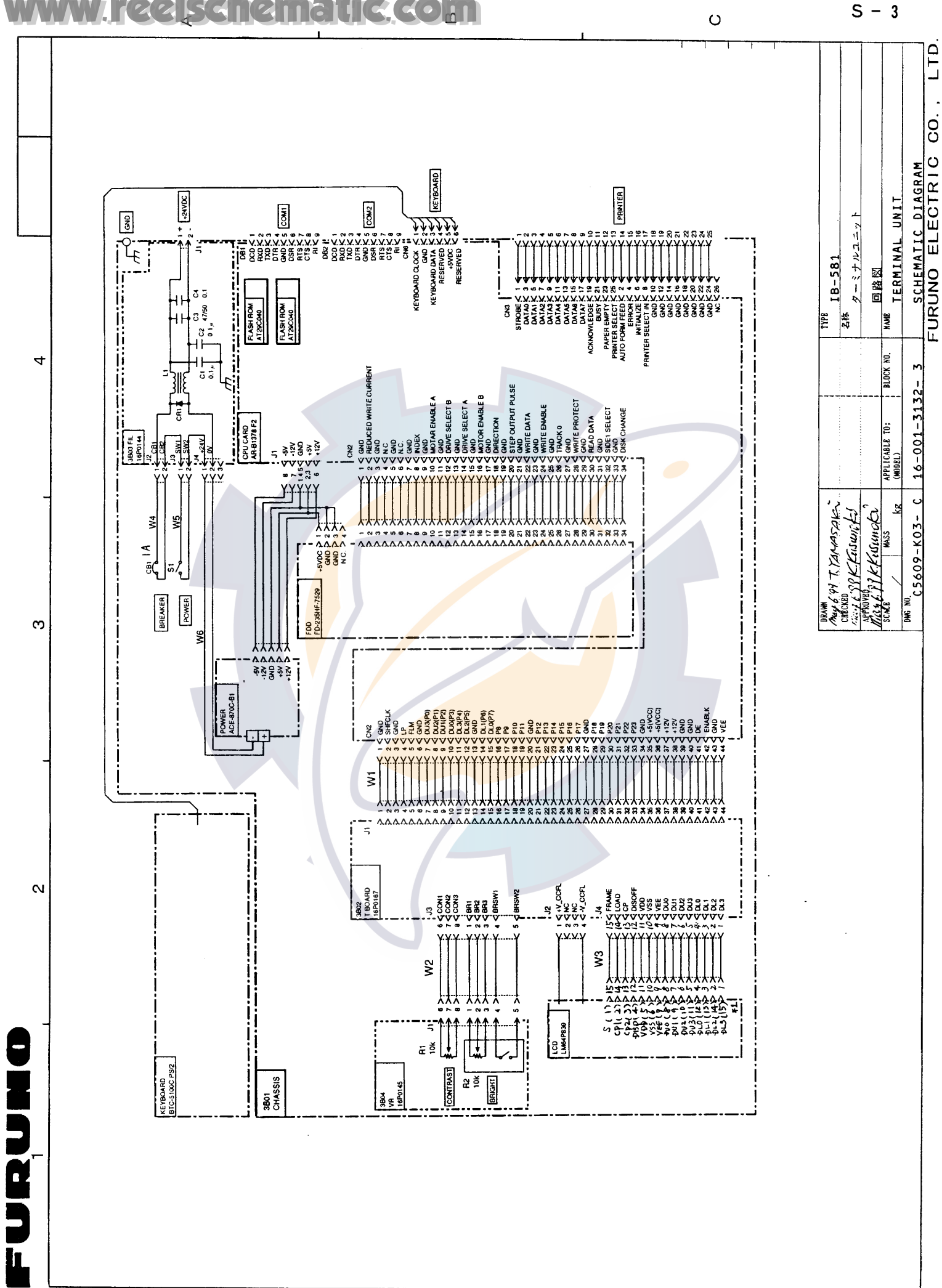

m

Ο

∢

hematic com